# Staj Başvurusu Yapacak Öğrencilerin Takip Edeceği İşlemler

| Menü                                         | *                                                                                                    |                           | Zoi                                   | runlu/İsteğe B                                                                                                    | ağlı Staj Başvu                   | ru Formu    |                 |                     |                 | İşlemler                                             |  |
|----------------------------------------------|----------------------------------------------------------------------------------------------------|---------------------------|---------------------------------------|----------------------------------------------------------------------------------------------------|-----------------------------------|-------------|-----------------|---------------------|-----------------|------------------------------------------------------|--|
| E-Devlet<br>Durum/Transkript<br>Güncelleme   | İlgili Makama,<br>Bölümü öğrencilerinin öğrenim süresi sonuna kadar kuruluş ve işletmelerde staj yapma zorunluluğu vardır. Aşağıda bilgileri yer<br>alan öğrencimizin stajını belirtilen iş günü sürelerince kurumunuzda/işletmenizde yapmasında göstereceğiniz ilgiye teşekkür                                                                                                    |                           |                                       |                                                                                                    |                                   |             |                 |                     |                 | 4. Başvuru RAPOR AL<br>Rapor Alabilmek için Bölüm    |  |
| Tek Ders Başvurusu                           | eder, çalışmalarınızo                                                                                                    | la bagarda                | ie Sači                               | liči ve Güven                                                                                                    | diği Eğitimi İo                   | in Tiklaw   | DIZ             |                     |                 | (Staj Onavlandiktan sonra                            |  |
| MYO(3+1) İşyeri Eğitimi<br>Dönem Başvurusu   | İş Sağlığı ve Güvenliği Sınavına Girmek İçin Tıklayınız                                                                                                    |                           |                                       |                                                                                                    |                                   |             |                 |                     |                 | SÉC linkine tiklayarak<br>belgeyi yazdırınız.)       |  |
| Fakülte İşyeri Eğitimi<br>Dönem Başvurusu    | S                                                                                                    | inav S                    | onucu: 76                             | iş Sağlığı Eğit<br>5,67 Sert                                                                                                    | timi Sınav Sonuc<br>ifika Durul   | nu: Se      | rtifika A       | lmıştır.            |                 | 4. Başvuru İNGİLİZCE<br>RAPOR AL                     |  |
| İşyeri Eğitimi Dersi<br>Ranor                |                                                                                                    |                           |                                       |                                                                                                    | Sum Digitori                      |             |                 |                     |                 | 5. Stai Faalivet Raporu                              |  |
| Dilekce Formu(Veni)                          | Oğrenci No                                                                                                    |                           |                                       |                                                                                                    | Çiftanada                         | I Bilgiler  | ini Getir       |                     |                 | 6. Staj Değerlendirme                                |  |
| Ders Bilgileri                               | Bölümü/Programı Bankacılık ve Sigortacılık                                                                                                    |                           |                                       |                                                                                                    |                                   |             |                 |                     |                 | Formu                                                |  |
| Ders Dökümanlari                             | Öğrencinin Nüfus Kayıt Bilgileri                                                                                                    |                           |                                       |                                                                                                    |                                   |             |                 |                     |                 | 6. Staj Değerlendirme                                |  |
| Not Ortalaması Hesapla                       | T.C. Kimlik No.                                                                                                    |                           |                                       |                                                                                                    | Nüfusa K. O                       | lduğu İl    |                 |                     |                 | <u>roma Eng</u>                                      |  |
| Ders İntibak Kararları                       | Soyadı                                                                                                    |                           |                                       |                                                                                                    | Mahalle-Köy                       |             |                 |                     |                 | 6. Sağlık Bölümleri İçin<br>Stai Değerlendirme Formu |  |
| Ders Programi                                | Baba Adı                                                                                                    |                           |                                       |                                                                                                    | Cilt No                           |             |                 |                     |                 |                                                      |  |
| Dönem Dersleri                               | Doğum Yeri                                                                                                    |                           |                                       |                                                                                                    | Alle Sira No<br>Sira No           |             |                 |                     |                 | Staj Devam Takip Formu<br>8. Staj Sonu Doulat Katku  |  |
| Kayıt Yenileme -Ders                         | Doğum Tarihi                                                                                                    |                           |                                       |                                                                                                    | Verildiği N. I                    | airesi      |                 |                     |                 | Payı Bilgileri                                       |  |
| Ekleme-Bırakma                               | N.Cüzdan Seri no                                                                                                    |                           |                                       |                                                                                                    | Veriliş Nede                      | ni          |                 |                     |                 | Bilgileri Doldurarak Raporu                          |  |
| Uzaktan Öğretim Sınav<br>Takin Modülü        | Eposta                                                                                                    |                           |                                       | Staj Y                                                                                                    | apılan Yerin                      |             |                 |                     |                 | Çıktı Almaları ve İşyerine                           |  |
| Hata Bildirimi                               | Firma Ülke                                                                                                    | T.C.                      |                                       |                                                                                                    | ~                                 |             |                 |                     |                 | etmeleri zorunludur. Ücret                           |  |
| Harc Bilgilari                               | Firma İli ANTALYA V Bölümümde Staj Yapılan Firmaları Getir (Önce il seçiniz)                                                                                                    |                           |                                       |                                                                                                    |                                   |             |                 |                     |                 | Almayan Oğrenciler Formu<br>Doldurmak Zorunda        |  |
| Mesai Kutusu                                 | Firma                                                                                                    | HALKB                     | ANK ANTALYA                           | 4                                                                                                    |                                   |             |                 | ~                   |                 | Değildir.)                                           |  |
| Öğrenci Bilgileri                            |                                                                                                    | 2. Firr                   | na Ekle                               | 1. Firma E                                                                                                    | klemek İçir                       | Alania      | rı Aç           |                     |                 | Staj Takvimi(Okul                                    |  |
| Sinav Programi                               | (Önce İl Seçiniz ve S<br>tıklayınız, Ekledikter                                                                                                    | Staj yapac<br>n sonra Fir | ağınız firma 'Fir<br>mayı 'Firma' ala | rma' alanında y<br>anından secere                                                                                                    | oksa aşağıdaki<br>k basvuru yapır | mavi renkl  | bilgileri dolo  | durup Firma Ek      | e butonuna      | tarafından belirlenen<br>varsa)                      |  |
| Yandal-Çiftanadal Kayıt                      | Eirma Adı/Ünvanı                                                                                                    | HALKB                     |                                       | ζΔ.                                                                                                    |                                   |             |                 | -                   |                 | Vardum Dokümanı                                      |  |
| Yenileme                                     |                                                                                                    | FLMALT                    | MAHALLEST                             | ABDT TREVC                                                                                                    |                                   | 97/4 0      | 7040            |                     |                 | İş Sağlığı Sertifikası Ders                          |  |
| Danişmanlık Formu                            | Staj Yapilacak Yerin<br>Adresi MURATPAŞA/ANTALYA                                                                                                    |                           |                                       |                                                                                                    |                                   |             |                 |                     |                 | lçeriği                                              |  |
| Bilgileri                                    |                                                                                                    |                           |                                       | \$                                                                                                    |                                   |             |                 |                     |                 |                                                      |  |
| Zorunlu/İsteğe Bağlı<br>Staj Başvuru         | 2.Adres                                                                                                    |                           |                                       |                                                                                                    |                                   |             |                 |                     |                 |                                                      |  |
| Anasayfa                                     | Üretim/Hizmet Alanı                                                                                                    | BANKA                     | CILIK                                 |                                                                                                    | Vergi No                          | Γ           |                 |                     |                 |                                                      |  |
|                                              | Firma Yetkilisi Adı-                                                                                                    | Ahmet                     | Avdın                                 | 1                                                                                                    | Mühendis/te                       | kniker      |                 |                     | 1               |                                                      |  |
|                                              | Soyadi<br>Telefen Ne                                                                                                    | 0242240                   | 9603                                  |                                                                                                    | VD.                               | L           | 124224344       | 04                  |                 |                                                      |  |
|                                              | E Dorta                                                                                                    | Ahmet                     | AVDIN5@hall                           | kbank com i                                                                                                    | Mah Adresi                        |             | MMW halkh       | ank com tr          |                 |                                                      |  |
|                                              | Staia Baslama                                                                                                    | 40.07.00                  |                                       | Contraction of the second second seco | Dite Tailes                       |             | 00 00 0000      | ann.com.u           |                 |                                                      |  |
|                                              | Tarihi                                                                                                    | 18.07.20                  | JZZ                                   | 2                                                                                                    | Bitiş Tarihi                      | L           | 20.08.2022      | 2<br>               |                 |                                                      |  |
|                                              | Staj Sūresi                                                                                                    | 30                        | -                                     |                                                                                                    | lş günü                           | Ŀ           | <u>Günü Hes</u> | apla                |                 |                                                      |  |
|                                              | (And the second second s |                           | 🤍 🤨 1. Sta                            | j/Staj/Kurum S                                                                                                    | taji ○2.Staj ○                    | Uzmanlık    | : Staji         | 2                   |                 |                                                      |  |
|                                              | 🖲 Resmi Tatil Hariç 📿 Resmi Tatil Dahil 👘 Cumartesi Dahil 🧕 Cumartesi Hariç                                                                                                    |                           |                                       |                                                                                                    |                                   |             |                 |                     |                 |                                                      |  |
|                                              | Bölümünüzdeki Staj Türü (Üretim, Yazılım, Mekanik                                                                                                    |                           |                                       |                                                                                                    |                                   |             |                 |                     |                 |                                                      |  |
|                                              | VD.)<br>İs Sağlığı ve Güvenliği Eğitimi aldınız mı?                                                                                                    |                           |                                       |                                                                                                    |                                   |             |                 |                     |                 |                                                      |  |
|                                              | Onavlanmama Gerekceleri -                                                                                                    |                           |                                       |                                                                                                    |                                   |             |                 |                     |                 |                                                      |  |
|                                              | Öğ                                                                                                    | retim Elen                | nanı Açıklamas                        | 1                                                                                                    |                                   | 10          |                 |                     |                 |                                                      |  |
|                                              |                                                                                                    |                           |                                       | 3. Staj B                                                                                                    | aşvurusu Y                        | ар          |                 |                     |                 |                                                      |  |
|                                              | 2018 yılın                                                                                                    | idan sonra                | kayıt olan Zira                       | at Fakültesi öğ                                                                                                    | rencileri 1. stajır               | I Ziraat Fa | kültesinde y    | apmak zorunda       | dır.            |                                                      |  |
| 3.1 Staj Başvurusu Güncelle                  |                                                                                                    |                           |                                       |                                                                                                    |                                   |             |                 |                     |                 |                                                      |  |
| Guncelleme için once aşagıdan seçim yapınız. |                                                                                                    |                           |                                       |                                                                                                    |                                   |             |                 |                     |                 |                                                      |  |
|                                              | Lütfen Önce Staj Basvurusu Yap Butonuna Tiklaviniz                                                                                                    |                           |                                       |                                                                                                    |                                   |             |                 |                     |                 |                                                      |  |
|                                              | Staj Başvuru Bilgileri                                                                                                    |                           |                                       |                                                                                                    |                                   |             |                 |                     |                 |                                                      |  |
|                                              | FIRMA A                                                                                                    | NDI                       | BAŞLAMA<br>TARİHİ                     | BİTİŞ<br>TARİHİ                                                                                                    | SÜRESİ KABI<br>GÜL                |             | N KABULU        | KATKI PAYI<br>ONAYI |                 |                                                      |  |
|                                              | SEC HALKBANK                                                                                                    | 1                         | 18.07.2022                            | 26.08.2022                                                                                                    | 30 0                              | 0           | 0               | 0                   | Ankete<br>Katil |                                                      |  |

- Staj başvurusu yapmadan önce İş Sağlığı ve Güvenliği Eğitim videosunu tamamen izlenmesi ve sınavdan en az 60 puan alınması gerekmektedir
- 2. <u>OBS</u>' ye giriş yaptıktan sonra anasayfadaki Zorunlu/İsteğe Bağlı Staj Başvuru menüsünden yeni staj başvurusu/güncelleme yapabilir veya daha önce yapılan başvurunuzu görebilirsiniz.
- **3.** Başvuru yapabilmek için önce Firmanın bulunduğu il seçilmelidir.
- 4. İl seçildikten sonra eğer staj yapacağı firma varsa Firma alanından seçim yapabilecektir. Firma yoksa
  "FİRMA EKLEMEDEN ÖNCE ALANLARI AÇ" butonuna tıklayarak veri giriş alanlarını aktifleştirmelidir.

- **5.** Firma Bilgileri girildikten sonra "**FİRMA EKLE**" butonuna tıklanarak firma kaydı yapılır.
- 6. Firma ekleme işleminden sonra stajı yapacağınız kurumun/firmanın haftada kaç gün çalıştığını öğrenerek staj başvuru anında "CUMARTESİ DAHİL" veya "CUMARTESİ HARİÇ" seçeneklerinden bir tanesini işaretleyiniz.
- **7.** Stajı yapacağınız kurum/firma eğer resmî tatillerde çalışıyor ise "**RESMİ TATİLLER DAHİL**" seçeneğini, eğer resmî tatillerde çalışmıyor ise "**RESMİ TATİLLER HARİÇ**" seçeneğini işaretleyiniz.
- 8. Staj takviminde yer alan Staja Başlama Tarihi ve Bitiş Tarihi girilerek "İŞ GÜNÜ HESAPLA" linkine tıklanarak iş günü hesaplaması yapılır. İş günü 30 gün olması gerekmektedir. 30 iş günü olacak şekilde staj bitiş tarihinizi güncelleyebilirsiniz.
- **9.** Staj Başvurusunun tamamlanması için "**STAJ BAŞVURUSU YAP**" butonuna tıklanır.
- Staj Başvurudan sonra eğer bir güncelleme yapılmak istenirse, başvurusu yapılan staj bilgilerinin solunda yer alan "<u>SEÇ</u>" tıklanarak ilgili stajı seçilir ve güncelleme yapılarak "STAJ BAŞVURUSU
  <u>GÜNCELLE</u>" butonuna tıklanır.
- Eğer stajı komisyonca onaylandı ise öğrencinin staj iptali ve güncelleme yapmak için ilgili Komisyon
  Başkanına başvurması gereklidir.
- **12.** Alt satırda bulunan "STAJ BAŞVURU BİLGİLERİ" sütunundan Staj başvurunuzun onay durumunu kontrol edebilirsiniz. Onaylanan başvurular 🤡 yeşil tik işareti ile bildirilir.
- 13. Staj başvurunuz onaylanıp kabul edildi ise sağ üst köşede bulunan "4. BAŞVURU RAPORU AL" linkinden Zorunlu Staj Başvuru Formu 2 tane çıktısı alınıp, önce öğrenci imzasını atar, sonra da Bölüm Başkanı ve Okul Yönetimi'ne imza kaşe yaptırdıktan sonra staj yapacağınız <u>Firmaya/Kuruma Kaşe-Mühür-İmza</u>ile onaylatılır.

# Staja Başlamadan Önce Öğrenci işlerine Teslim Edeceğiniz Belgeler

1. Zorunlu Staj Başvuru Formu

Firmaya/Kuruma onaylatılan başvuru raporu, staj başvurusu yapılan ekranda alt orta kısımda yer alan 'Staj Başvuru Formu Yükle" menüsünden OBS'ye yüklenir ya da öğrenci işlerine teslim edilir/kargolanır.

# Staj Yapacağınız Firmaya/Kuruma Götüreceğiniz Belgeler

### 1. Staj Değerlendirme Formu

OBS sisteminde Zorunlu Staj Başvuru sayfasının sağ menülerinde bulunan "6. Staj Değerlendirme Formu" çıktısı alınarak firma/kurum sorumlusuna teslim edilir ve staj bitiminde firmadan/kurumdan kaşe, mühür ve imza ile onaylatılarak teslim alınır ve kapalı zarf içerisinde posta ile okula gönderilir.

#### 2. Staj Devam Takip Formu

**OBS sisteminde Zorunlu Staj Başvuru** sayfasının sağ menülerinde bulunan **"Staj Devam Takip Formu"** çıktısı alınır ve staja başlandığında firmaya/kuruma verilir. Öğrenci stajının her gününün sonunda tarihi ve imzasını atacaktır. Staj bitiminde <u>firma/kurum **"Staj Devam Takip Formu" kaşe, mühür ve imza ile onaylayacaktır.**</u>

### 3. Staj Faaliyet Raporu (Staj Defteri)

https://keciborlumyo.isparta.edu.tr Adresi Staj i lemleri menüsünden "STAJ Defteri'nin" çıktısı alınır. Staj faaliyet raporunun ilk 4 sayfasında yer alan fotoğraf ve imza/kaşe yerleri de dahil ilgili yerler (defterinin kapak sayfası ve ilk sayfasında Öğrenci bilgileri, Staj yapılan işyerinin adı/unvanı, çalışma süresi, iş bölümlerinin) doldurulması gerekmektedir. Staj süresince de günlük olarak, sayfa no, yapılan iş ve tarih bölümlerinin yazılması gerekmektedir. Sayfa boşluklarına staj yerinde yapılan çalışmalar ayrıntılı olarak yazılacaktır. İşyerinde/kurumda kullanılan matbu örnekler var ise eklenme<mark>lidir. <u>Her sayfanın</u> altına firma/kurum kaşe, mühür ve imza ile onaylayacaktır.</mark> Onaysız sayfalar geçersizdir.

### 4. <u>SGK İşe Giriş Formu</u>

Firma/kurum SGK işe giriş belgesini talep etmesi durumunda <u>https://www.turkiye.gov.tr/</u> e-devlet web adresine girdiğinizde arama kısmına **"İşe Giriş"** yazıp, karşısına çıkan **"4A İşe Giriş Çıkış Bildirgesi"** ni seçerek belge oluşturabilir ve oluşturduğunuz belgeyi indirebilirsiniz.

# 30 İş Günü Stajınızı Tamamladıktan Sonra Yapacağınız İşlemler

- Staj defterinize günlük yaptığınız işleri ayrıntılı bir şeklide yazınız ve var ise o işle ilgili evrak eklerinizi sayfanın arkasına ekleyiniz.
- Staj yapılmayan gün, raporlu olunan gün, resmî tatil vb. tarihlerde staj yapılmadı ise o günler kesinlikle staj defterine yazılmamalı ve o tarihlere ait bilgiler olmamalıdır. Ayrıca staj defterine yapılan faaliyetler dışında <u>tatildi, raporluydum, izin aldım vb. gibi</u> ifadeler kesinlikle yazılmamalıdır.
- 3. Staj defterinizin tüm sayfalarını staj yaptığınız kuruma eksiksiz kaşe, mühür ve imza ile onaylatınız.
- 4. Staj bitiminde, Staj değerlendirme formunu staj yaptığınız kuruma doldurtup, staj bitiminde firmadan/kurumdan kaşe, mühür ve imza ile onaylatılarak teslim alınır ve kapalı zarf içerisinde şahsen veya posta yoluyla okula gönderiniz. (Okul adresimiz web sitesi-iletişim sekmesinde vardır.)
- 5. <u>Staj Faaliyet Raporunu (Staj defterinizi) ve staj devam takip formunu</u> staj uygulama takviminde belirtilen süreler içinde öğrenci bilgi sistemine yükleyiniz veya okul bölüm sekreterliğine staj sorumlusuna verilmek üzere ciltlenmiş/spirallenmiş olarak postalayınız/teslim ediniz (staj uygulama takviminde belirtilen süreler içinde yüklemeyen veya okula teslim etmeyen öğrencilerin stajı kabul edilmeyecektir).
- 6. Staj defterini ve istenilen belgeleri OBS'ye yükleyen öğrencilerimiz, sorumluya gönder butonuna tıklamalıdır. Staj defterini ve istenilen belgeleri OBS'ye yükleyen ve staj değerlendirme formunu okula belirtilen tarihlerde ulaştıran öğrencilerimiz stajının kabul olması durumunda öğrenci bilgi sistemi (OBS) üzerinde yer alan ders bilgileri kısmında Kurum Stajı notunu "G" şeklinde göreceklerdir. Stajı kabul olmayan öğrenciler ise "K" şeklinde göreceklerdir.